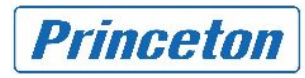

# proNAS OS アップデート手順書

proNAS OS Ver.1.1.14-PT

プリンストンテクノロジー株式会社

#### 必ずお読みください

proNAS OS をアップデートする際は、以下の内容にご注意ください。

- アップデート作業を行う場合は、事前に必ず NAS のデータのバックアップをとってください。
- アップデート OS は proNAS シリーズ共通です。proNAS シリーズ以外の製品にはアップデート出来ません。
- お使いの機器の proNAS OS バージョンは、proNAS Manager より「システムマネージャ」→「情報」タブで表示 される「バージョン」の項、または「アップグレード」タブで表示される「ファームウェアバージョン」でご確認いた だけます。
- アップデート作業には 10 分~20 分程度の時間を要する場合があります。アップデート作業中は、NAS 及び 作業 PC の電源を切らないでください。
- アップデート後にシステムが自動的に再起動します。再起動中は NAS にアクセスすることができません。

| 1. フ | アップデートの順番                        | 3 |
|------|----------------------------------|---|
| 1.1. | 現在のバージョンの確認                      |   |
| 1.2. | 現在運用中(proNASVG 作成済)の場合3          |   |
| 1.3. | 初期化してからアップデートする(proNASVG 未作成)の場合 |   |
| 2. 7 | <b>?ップデート前の作業・注意事</b> 項等         | 4 |
| 2.1. | 各サービスの確認4                        |   |
| 2.2. | proNAS HA をご使用の場合5               |   |
| 3. 7 | アップデート手順                         | 7 |
| 3.1. | proNAS OS のアップデート7               |   |
| 3.2. | Service Pack のアップデート8            |   |
| 4. J | <b>?ップデート後の作業・注意事</b> 項等         | 9 |
| 4.1. | 全般9                              |   |
| 4.2. | proNAS HA をご使用の場合9               |   |

#### Princeton Technology, Ltd.

## 1. アップデートの順番

#### 1.1.現在のバージョンの確認

| 現在使用しているバージョ<br>ンによって、アップデートの<br>順番が異なります。システ<br>ムマネージャ()>情報タ<br>ブ()を開いて、現在のバ<br>ージョン()をご確認くだ<br>さい。 | <ul> <li>         ■     </li> <li>         PT_proNAS     </li> <li>         ● PT_proNAS     </li> <li>         ● proNAS     </li> <li>         ● ボリュームマネージャ     </li> <li>         ● パックアップマネージャ     </li> <li>         ● マカウンドマネージャ     </li> <li>         ● アカウンドマネージャ     </li> <li>         ● アカウンドマネージャ     </li> <li>         ■ ログマネージャ     </li> <li>         ■ ログマネージャ     </li> <li>         ■ ログマネージャ     </li> <li>         ■ ログマネージャ     </li> <li>         ■ NAS_Device_Manager     </li> </ul> | 「情報     アッブグレード     レポート     時間     シリアルポート     電源     再起動     サー       アカウント協報     ストレージ储報       アカウント数:     1       共有数:     4       ソO数     2       ボリューム数     3                                                                                |  |
|----------------------------------------------------------------------------------------------------|----------------------------------------------------------------------------------------------------|----------------------------------------------------------------------------------------------------|--|
|                                                                                                    | Count manager     proNAS                                                                                                    | モデル: SN-2803H-PDC<br>バージョン: 11.11-PT<br>CPU: Genuine Intel(R) CPU 2140 @1.80GHz x 2<br>クロック: 1600.132<br>メモリ: 513524 kB<br>eth0:(on):[00:E0:81:4A:25:FD]:192.168.20.170<br>NIC: eth1:(off):[00:E0:81:4A:25:FD]:<br>eth2:(off):[00:E0:81:4A:25:FC]: |  |

#### 1.2.現在運用中(proNASVG 作成済)の場合

proNASVG が作成済みの場合、中間のバージョンもアップデートする必要があります。実際は、システムを運用中で、アップデートする前にわざわざ初期化せずに、アップデートを実行するケースがほとんどのはずです。この場合、 下表のように、現在のバージョンから目的のバージョンまでの中間バージョンを順番に更新する必要があります。

| 現在のパージョン  | 更新の順番                                          |  |  |  |
|-----------|------------------------------------------------|--|--|--|
| 1.1.07    | 1.1.08 1.1.10 1.1.12-PT 1.1.14-PT Service Pack |  |  |  |
| 1.1.11-PT | 1.1.12-PT 1.1.14-PT Service Pack               |  |  |  |
| 1.1.12    | 1.1.14-PT Service Pack                         |  |  |  |
| 1.1.12-PT | 1.1.14-PT Service Pack                         |  |  |  |
| 1.1.13-PT | 1.1.14-PT                                      |  |  |  |

現在 1.1.13-PT でご使用のお客様は、既に Service Pack が適用されているため、Service Packの更新は不要です。

#### 1.3.初期化してからアップデートする (proNASVG 未作成) 場合

初期化直後等、proNASVG未作成の場合は、目的のバージョンへ一気に更新することが出来ます。中間バージョンを順番に更新する必要はありません。

| 現在のパージョン  | 更新の順番     |              |  |
|-----------|-----------|--------------|--|
| 1.1.07    | 1.1.14-PT | Service Pack |  |
| 1.1.11-PT | 1.1.14-PT | Service Pack |  |
| 1.1.12    | 1.1.14-PT | Service Pack |  |
| 1.1.12-PT | 1.1.14-PT | Service Pack |  |
| 1.1.13-PT | 1.1.14-PT |              |  |

現在 1.1.13-PT でご使用のお客様は、既に Service Pack が適用されているため、Service Pack の更新は不要です。

# 2. アップデート前の作業・注意事項等

使用している機能によって、アップデート前に行っておく作業や注意事項があります。

| 機能                | 作業·注意事項等                                                                                                    |
|-------------------|----------------------------------------------------------------------------------------------------|
| 各サービス             | 各サービスのステータス(実行中 or 停止中)を記録しておいて〈ださい。 同様に、 ブート時<br>に有効」にチェックが入っているサービスを記録しておいて〈ださい。                                                                                                    |
| 各種スケジュール<br>機能    | スナップショット・バックアップマネージャ・Rsync・ファイルクローン・proBackup・レポート・<br>スケジュール停止・スケジュール開始などのスケジュール機能を使用している場合は、一<br>旦無効にしてください。                                                                                                    |
| ドメイン認証            | Active Directory や NIS に参加している場合は、ログアウト(認証解除)せずにアップデー<br>トを行ってください。                                                                                                    |
| proNAS HA         | クラスタ、および proNAS HA サービスを一旦停止してからアップデートを行ってください。                                                                                                    |
| テープドライブ<br>バックアップ | 1.1.12-PT 以前のバージョンで、テープドライブバックアップを使用している場合、アップデ<br>ート後にバックアッププランを引き継ぐことが出来ません。アップデート前に一旦バックアッ<br>ププランを削除し、アップデート後に再度バックアッププランを作成してください。<br>また、アップデート前にバックアップしたデータをアップデート後にリストアすることが出来ま<br>せんのでご注意ください。<br>1.1.13-PT でテープドライブバックアップをご使用の場合は該当しません。 |
| UPS 連動<br>シャットダウン | 1.1.12-PT 以前のバージョンで、APC 社製 UPS との連動シャットダウン機能を使用してい<br>る場合、設定情報の互換性が無いため、アップデート後に再設定する必要があります。<br>1.1.13-PT で、APC 社製 UPS との連動シャットダウン機能をご使用の場合は、該当しま<br>せん。                                                                                         |

#### 2.1.各サービスの確認

| proNAS                      |                    |                          |             |
|-----------------------------|--------------------|--------------------------|-------------|
| roFamily<br>SN-2123H-OX     | 青報 / アップグレード / レボー | ト 時間 シリアルボート 電           | 源 再起動 サービス  |
| NAS_Device_Manager          | ブート時に有効            | サービス名                    | ステータス       |
| proNAS                      | V                  | Samba services           | 実行中         |
| ♥ ボリュームマネージャ                | <b>V</b>           | NFS services             | 実行中         |
|                             |                    | AppleShare services      | 停止中         |
| - ネットワークマネージャ               | 2                  | FileManager server       | 実行中         |
| <ul> <li></li></ul>         | ~                  | RSYNC server             | 実行中         |
| <ul> <li>共有マネージャ</li> </ul> |                    | SSH server               | 停止中         |
| <u></u> ログマネージャ             |                    | Novell file server       | 停止中         |
| - イベントマネージャ                 | <b>V</b>           | Apache Web server        | 実行中         |
| proNAS                      |                    | Telnet/Ftp services      | 停止中         |
|                             |                    | Internet Gateway         | 停止中         |
|                             |                    | UPS monitor              | 停止中         |
|                             |                    | SNMP/MRTG service        | 停止中         |
|                             |                    | Veritas BackupExec Agent | 停止中         |
|                             |                    | proBackup service        | 停止中         |
|                             |                    | proNAS HA service        | 停止中         |
|                             |                    | I I                      |             |
|                             | 開始 停止 クイック設定 詳純    | 職定 すべてのサービスを停止 -         | すべてのサービスを開始 |

システムマネージャ()>サービスタブ())を開き、各サービスの現在のステータス()と、「ブート時に有効」 ()にチェックが入っているサービスを控えておきます。

#### 2.2.proNAS HA をご使用の場合

- HA 🖉 사 🖳 Q プライベートネット ス.. 夕... 設定 Ethernet 有効で正... HI=5, ACHL=3, 172.16.0.. RS232 有効で正... HI=5, ACHL=2, /dev/ttyS1,. SB ホスト ノードアクティブ ノードスタンバイ ノード ステータス ホスト名 IPアドレス 192.168.100.100, 172.16.0.100 ローカル Main ノードアクティブ Rinji ノードスタンバイ 192.168.100.110, 172.16.0.110 ピア リソースグループ 主要設定 ローカルス.. ピアステー... アクティブ... 名前 PT\_RESOURCE .. アクティブ スタンバイ Sankin\_Main ABI:true, ASB:true クラスタを起動 クラスタを停止 ピアIPを取得 ネットワークテスト
- 手順1: proNAS HA 設定画面を開き[クラスタを停止]()をクリックします。

手順2: ステータスが「ノードダウン」()に変化したことを確認します。

| 9 Z            | RE              |            | _          | _                    |
|----------------|-----------------|------------|------------|----------------------|
| Ethernet 無対    | HI=5, ACHL=3, 1 | 72.16.0    |            |                      |
| RS232 無対       | HI=5, ACHL=2, / | devittyS1, |            |                      |
|                |                 | 100        | 0          | A D BREEK            |
| + L            |                 |            | EAD        | ノーを行うい               |
| <b>М</b> .А. F |                 | 4          | 1222       | 2-1292               |
| ノード            | ホスト名            | ステータス      |            | PPFUZ                |
| ローカル           | Main            | ノードダウン     | 192.168.10 | 00.100, 172.16.0.100 |
| 27             | Rinji           | ノードダウン     | 192.168.10 | 00.110, 172.16.0.110 |
| リソースグルー        | -7              |            |            |                      |
| 名前             | ローカルス           | ピアステー      | アクティブ      | 主要設定                 |
|                | strate of       | オマカニッゴ     | Main       | ADIdaya AODdaya      |

**手順3**: proNAS HA > システム設定()を開き、[編集]()モードにしてから、「サーバ起動時に自動的にクラスタを起動」()にチェックを一旦外し[保存]()します。(チェックを入れて使用している場合のみ)

| <b>≜</b>                                                                                                    |        |                                                                |
|----------------------------------------------------------------------------------------------------|--------|----------------------------------------------------------------|
| proNAS                                                                                                    |        | 6                                                              |
| proFamily<br>Main<br>ProNAS HA<br>レシステム設定<br>グライベートネット<br>グリソースグルーブマネー<br>イベントログ<br>イベントログ<br>イベントログ<br>マイベントログ<br>イベントログ<br>マイベントログ<br>Rinii | システム設定 | イベントログ<br>レベル Normal ▼<br>保留日数 30 をフェイルオーバー -スタンバイ(ビアホスト)モード ▼ |
| 4 11 1                                                                                                    | (条存    | キャンセル                                                          |

メイン機・サブ機共、この作業を行います。

手順4: システムマネージャ()>サービスタブ()を開き、proNAS HA service を選択し、[停止]()をクリックします。ステータスが「停止中」に変わることをご確認ください。「ブート時に有効」()にチェックを入れている場合は、一旦外します。

| \$ 100 million (100 million)                                                                                                    |                        |                          | _ 🗆 ×       |
|----------------------------------------------------------------------------------------------------|------------------------|--------------------------|-------------|
| proNAS                                                                                                    |                        |                          | •           |
| proFamily<br>O Main                                                                                                    | アッブグレード レポート           | 「時間」「シリアルボート」            | 電源 再起動 サービス |
| proNAS HA                                                                                                    | ブート時に有効                | サービス名                    | ステータス       |
| proNAS                                                                                                    | V.                     | Samba services           | 実行中         |
| • ボリュームマネージャ                                                                                                    |                        | NFS services             | 夷行中         |
| ● バックアップマネージャ                                                                                                    |                        | AppleShare services      | 停止中         |
| - ネットロークラネージャ                                                                                                    | V                      | FileManager server       | 実行中         |
| The second second se |                        | RSYNC server             | 停止中         |
| <ul> <li>共有マネージャ</li> </ul>                                                                                                    |                        | SSH server               | 停止中         |
| ● ログマネージャ                                                                                                    |                        | Noveli file server       | 停止中         |
| NAS_Device_Manager                                                                                                    | V                      | Apache Web server        | 実行中         |
| ーイベントマネージャ                                                                                                    |                        | Telnet/Ftp services      | 実行中         |
| O Rinji                                                                                                    |                        | Internet Gateway         | 停止中         |
|                                                                                                    |                        | UPS monitor              | 停止中         |
|                                                                                                    |                        | SNMP/MRTG service        | 停止中         |
|                                                                                                    |                        | Veritas BackupExec Agent | 停止中         |
|                                                                                                    |                        | proBackup service        | 停止中         |
|                                                                                                    |                        | proNAS HA service        | 実行中         |
|                                                                                                    | 問題 <b>停止</b> フイック設定 詳細 | 設定 すべてのサービスを停止           | すべてのサービスを開始 |

メイン機・サブ機共、この作業を行います。

# 3. アップデート手順

## 3.1.proNAS OS のアップデート

| 手順1:<br>手順2: | ファームウェアイメージを<br>「システムマネージャ」を                                                                               | EPCの任意の場所に保存<br>クリックして( )、「アップク                                                                                                    | しておきます。<br>ブレード」タブを開きます(                                                     | )。                    |
|--------------|----------------------------------------------------------------------------------------------------|----------------------------------------------------------------------------------------------------|------------------------------------------------------------------------------|-----------------------|
|              | proNAS                                                                                                    |                                                                                                    |                                                                              |                       |
|              | proFamily<br>PT_proNAS<br>proNAS<br>ボリュームマネージャ<br>システムマネージャ<br>フカウントマネージャ<br>ログマネージャ<br>NAS Device Manager | 「信頼     アップグレード     レボ       ファームウェアパージョン     1.       リリース日:     20       アップグレード     指定したURLからアップグレー       指p://support.coccocc@upgrade.pt | ート Y 時間 Y シリアルボート<br>1.13-PT<br>09/01/22 14:37<br>*:<br>oware.com.tw/proNAS/ | ↑ 再起動                 |
|              | ● proNAS                                                                                                   | ファイル名<br>ブラウズ                                                                                                    | パージョン<br>アッブグレードを確認<br>アップ                                                   | <u>リリース日</u><br>1グレード |

- **手順3:** 現在のファームウェアバージョンを確認し()、[ブラウズ]をクリックします。()
- **手順4**: イメージファイルを選択し[OK]をクリックします。

| 参照: ■ My Documents <ul> <li>My Music</li> <li>My Pictures</li> <li>My Videos</li> <li>My Webs</li> <li>proNAS-1.1.14 - PT.tar</li> </ul> <li>ファイル名: proNAS-1.1.11-PT.tar</li> <li>ファイルタイナ: tar</li> <li>OK 取消し</li> | l≝ OK          |                      |      | ×   |
|----------------------------------------------------------------------------------------------------|----------------|----------------------|------|-----|
| <ul> <li>My Music</li> <li>My Pictures</li> <li>My Videos</li> <li>My Webs</li> <li>ProNAS-1.1.14-PT.tar</li> <li>ファイル名: proNAS-1.1.11-PT.tar</li> <li>ファイルタイブ: tar</li> <li>OK 取消し</li> </ul>                      | 参照: 📑 My Do    | cuments              | • 66 |     |
| My Videos<br>My Videos<br>My Webs<br>♪ proNAS-1.1.14-PT.tar<br>ファイル名: proNAS-1.1.11-PT.tar<br>ファイルタイナ: tar<br>OK 取消し                                                                                                | My Music       |                      |      |     |
| □ My Webs<br>□ proNAS-1.1.14-PT.tar<br>ファイル名: proNAS-1.1.11-PT.tar<br>ファイルタイブ: tar マ<br>OK 取消し                                                                                                    | My Pictures    |                      |      |     |
| ファイル名: proNAS-1.1.11-PT.tar<br>ファイルタイプ: tar ▼<br>OK 取消し                                                                                                    | My Webs        | 4 .PT for            |      |     |
| ファイル名: proNAS-1.1.11-PT.tar<br>ファイルタイプ: tar マ<br>OK 取消し                                                                                                    | [_] protection | 4-1 1.tai            |      |     |
| ファイル名: proNAS-1.1.11-PT.tar<br>ファイルタイプ: tar マ<br>OK 取消し                                                                                                    |                |                      |      |     |
| ファイルタイプ: tar ▼<br>OK 取消し                                                                                                    | ファイル名:         | proNAS-1.1.11-PT.tar |      |     |
| OK 取消し                                                                                                    | ファイルタイプ:       | tar                  |      | -   |
|                                                                                                    |                |                      | ОК   | 取消し |

| <b>手順5</b> :<br>更新するファイル名を選択し<br>( )、[アップグレード]をクリックし<br>ます( )。 | proFamily<br>● PT_proNAS<br>● proNAS<br>● #Uュームマネージャ                                                                                                    | (債報 アップグレード レポート 時間 シリフ<br>ファームウェアパージョン: 1.1.13-PT                                                                                                    | <ul> <li>・・・・・・・・・・・・・・・・・・・・・・・・・・・・・・・・・・・・</li></ul> |
|----------------------------------------------------------------|----------------------------------------------------------------------------------------------------|----------------------------------------------------------------------------------------------------|---------------------------------------------------------|
|                                                                | <ul> <li>バックアップマネージャ</li> <li>システムマネージャ</li> <li>キットワークマネージャ</li> <li>アカウントマネージャ</li> <li>共有マネージャ</li> <li>ログマネージャ</li> <li>NAS_Device_Manager</li> <li>Event Manager</li> </ul> | リリース日:         2009/01/22 14:37           アップグレード         構定したURLからアップグレード:           推定したURLからアップグレード:         (作り)/support.xxxxxxxxQupgrade_proware.com.tw/proNAS | y                                                       |
|                                                                | O protvas                                                                                                    | proNAS-1.1.14-PT.1ar PT<br>ブラウズ アッブグレードを確                                                                                                    | 2008/4/1 17:36<br>12<br>12<br>アップグレード                   |

手順6: 下のような画面が表示されたら、[確定]をクリックします。

4

| 警告 | N 1997 - 1997 - 1997 - 1997 - 1997 - 1997 - 1997 - 1997 - 1997 - 1997 - 1997 - 1997 - 1997 - 1997 - 1997 - 1997                                                      |
|----|----------------------------------------------------------------------------------------------------|
| ?  | アップグレードには約10~20分かかります。その間に電源を切った場合、故障が発生し、修理が必要となる場合があります。<br>アップグレード中にGUIはログアウトし、proMASは自動的に再起動します。<br>アップグレードの前に、すべてのデータと設定のバックアップを取ることをお勧めします。<br>アップグレードを開始しますか? |
|    | 確定                                                                                                    |

**手順7**: proNAS Manager から自動的にログアウトされます。システムが再起動したら、一度 proNAS Manager を閉じて、再度ブラウザから proNAS Manager にログインしなおしてください。

#### 手順8:

| 「システムマネージャ」をクリックし<br>( )、「情報」タブをクリックします<br>( )。 | JPTONIAS                                                                                                    |                                                                                                    | 0                                                                     |
|-------------------------------------------------|----------------------------------------------------------------------------------------------------|----------------------------------------------------------------------------------------------------|-----------------------------------------------------------------------|
| バージョンを確認し()、更新され<br>ていることをご確認ください。              | proFamily<br>PT_proNAS<br>ProNAS<br>・ポリュームマネージャ<br>システムマネージャ<br>・ステムマネージャ<br>・フカウントマネージャ<br>・ロヴマネージャ<br>NAS_Device_Manager<br>Event Manager<br>proNAS | 「「読録」         アップグレード         レポート         時間         シリアルボート         (電)           アカウント数:         1         ディスク数(空き/全)         ディスク数(空き/全)         ジ&         ディスク数(空き/全)         VG数           米有数:         4         イ         マロスク数(空き/全)         VG数         ボリューム数           アレージは2         ア・ディスク数(空き/全)         VG数         ボリューム数         ボリューム数           ア・ジョン:         1.1.14-P1         CPU:         Genume Intel(R) CPU         2140 @ 1.60GHz x 2           クロック:         1600.132         メモリ:         513524 kB         eth0:(on): [100:E0:81:4A:25:FD]: [192.168:20.170           NIC:         eth1:(of): [100:E0:81:4A:25:FD]:         eth2:(off): [100:E0:81:4A:25:FC]:         eth2:(off): [100:E0:81:4A:25:FC]: | <ul> <li>東 再起動 サー… </li> <li>(本) 1/3</li> <li>2</li> <li>3</li> </ul> |

#### 3.2. Service Pack のアップデート

作業手順は proNAS OS のアップデートと同じですが、Service Pack アップデート後、バージョン表記に変化はあり ませんのでご注意ください。

### 4. アップデート後の作業・注意事項等

#### 4.1.全般

| 機能                | 作業·注意事項等                                                                                                    |
|-------------------|----------------------------------------------------------------------------------------------------|
| 日時設定              | システムマネージャ>時間タブで、正しいタイムゾーン(時間帯)・日付・時刻に設定されて<br>いることをご確認ください。                                                                                                |
| 各サービス             | 各サービスのステータス(実行中 or 停止中)をアップデート前と同じであることをご確認く<br>ださい。異なっている場合は手動で変更してください。同様に、ブート時に有効」にチェック<br>が入っているサービスがアップデート前と同じであることをご確認ください。異なっている場<br>合は手動で変更してください。 |
| 各種スケジュール<br>機能    | アップデート前に無効にしたスケジュールを、有効に戻してください。                                                                                                    |
| ドメイン認証            | アップデート後も Active Directory や NIS に参加していることをご確認ください。                                                                                                    |
| proNAS HA         | proNAS HA サービス、およびクラスタを起動してください。                                                                                                    |
| テープドライブ<br>バックアップ | 1.1.12-PT 以前のバージョンで、テープドライブバックアップを使用していた場合は、アップ<br>デート前にバックアッププランを削除しておりますので、再度バックアッププランを作成してく<br>ださい。                                                     |
| UPS 連動<br>シャットダウン | 1.1.12-PT 以前のバージョンで、APC 社製 UPS との連動シャットダウン機能を使用していた場合、再設定を行ってください。                                                                                         |

#### 4.2.proNAS HA をご使用の場合

**手順1**: システムマネージャ()>サービスタブ()を開き、proNAS HA service()を選択して[開始]() をクリックします。必要に応じて「ブート時に有効」()にチェックを入れます。

| ۵                   |                                                                                                    |                          | <u>_   ×</u> |
|---------------------|----------------------------------------------------------------------------------------------------|--------------------------|--------------|
| proNAS              |                                                                                                    |                          | 0            |
| proFamily<br>O Main | 細  アッブグレード  レポー                                                                                                    | ト 時間 シリアルボート 電           | 源 再起動 サービス   |
| C proNAS HA         | ブート時に有効                                                                                                    | サービス名                    | ステータス        |
| proNAS              | 2                                                                                                    | Samba services           | 実行中          |
|                     |                                                                                                    | NFS services             | 実行中          |
| -システレスネージャ          |                                                                                                    | AppleShare services      | 停止中          |
| -ネットワークマネージ+        |                                                                                                    | FileManager server       | 実行中          |
| ○ アカウントマネージャ        |                                                                                                    | RSYNC server             | 停止中          |
| ● 共有マネージャ           |                                                                                                    | SSH server               | 停止中          |
| O ログマネージャ           |                                                                                                    | Novell file server       | 停止中          |
| -NAS_Device_Manager | V                                                                                                    | Apache Web server        | 実行中          |
| ーイベントマネージャ          | Image: A start of the start of the start | Telnet/Ftp services      | 実行中          |
| • Ruh               |                                                                                                    | Internet Gateway         | 停止中          |
|                     |                                                                                                    | UPS monitor              | 停止中          |
|                     |                                                                                                    | SNMP/MRTG service        | 停止中          |
|                     |                                                                                                    | Veritas BackupExec Agent | 停止中          |
|                     |                                                                                                    | proBackup service        | 停止中          |
|                     |                                                                                                    | proNAS HA service        | 実行中          |
|                     | 間絵 <b>停止</b> クイック設定 詳                                                                                                    | 細設定 オペてのサービスを停止 1        | すべてのサービスを開始  |

proNAS HA service が開始されると、ステータスが「実行中」()に変わり、proFamily ツリーに「proNAS HA」 ()が表示されます。

メイン機・サブ機とも行ってください。

**手順2**: proNAS HA > システム設定()を開き、[編集]()モードにしてから、「サーバ起動時に自動的にクラスタを起動」()にチェックを入れて[保存]()します。(チェックを入れて使用している場合のみ)

| <b>金</b>                                                                                                    |                                                                                                    |                                                                          |
|----------------------------------------------------------------------------------------------------|----------------------------------------------------------------------------------------------------|--------------------------------------------------------------------------|
| proNAS                                                                                                    |                                                                                                    | 9                                                                        |
| proFamily<br>Main<br>ProNAS HA<br>フライベートネット<br>O リソースグループマネー<br>O イベントログ<br>ーイベントログヒスト<br>ProNAS<br>NAS_Device_Manager<br>イベントマネージャ<br>Rinii | システム設定 登録     コンピュータ名     ローカルサーバ Main     ビアサーバ Rinji     ・     リファレンスIP     ビリファレンスIPのチェックを起動     IPアドレス 192.168.100.1     ・     オペレーション初期設定     ビサーバ協動時に自動的にリソースグループ     ビサーバ協動時に自動的にクラスタを起動     クラスタモード: アクティブ(ローカルホスト) | イベントログ<br>レベル Normal ▼<br>(保留日数 30<br>'をフェイルオーバー<br>- スタンバイ(ビアホスト) モード ▼ |
| <b>▲ ॥ →</b>                                                                                                    | 保存                                                                                                    | キャンセル                                                                    |

メイン機・サブ機とも行ってください。

手順3: proNAS HA 設定画面を開き[ネットワークテスト]()をクリックします。

| タス<br>Ethernet 無効<br>RS232 無効 | HI=5, ACHL=3, 1 | 72 16.0     |                        |                     |            |                 |  |
|-------------------------------|-----------------|-------------|------------------------|---------------------|------------|-----------------|--|
| ホスト                           |                 |             | <b>ロ</b><br>- ドダウン     | ノードダウン              |            |                 |  |
| ノード                           | ホスト名            | ステータス       | 1                      | アドレス                |            |                 |  |
| ローカル                          | Main            | ノードダウン      | 192.168.10             | 0.100, 172.16.0.100 | 0          |                 |  |
| 27<br>27                      | Rinji           | ノードダウン      | 192.168.10             | 0.110, 172.16.0.110 | )          |                 |  |
| リソースグル・                       | -7              |             |                        |                     | 🕌 ネットワークテス | F               |  |
| 名前                            | ローカルス           | ピアステー       | アクティブ                  | 主要設定                | ping IP:   | 192.168.100.110 |  |
| T_RESOURCE.                   | 非アクティブ          | 非アクティブ      | Main                   | ABI:true, ASB:true  | 成功问题:      | 10              |  |
|                               |                 |             |                        |                     |            | 10              |  |
|                               |                 |             |                        |                     | 失敗回致:      | 0               |  |
|                               |                 | ana interna | The later of the later | C. B. B. B. L.      | 平均時間(ms):  | 16              |  |

メイン機からサブ機に対して、サブ機からメイン機に対して、プライベートネットとパブリックネットそれぞれで実行してください。ネットワークテストに失敗する場合は、ネットワーク設定やネットワーク環境を見直してください。

#### 手順4: [クラスタを起動]()をクリックします。

| 9           | 2   | 192             |            |     |                               |                     |  |
|-------------|-----|-----------------|------------|-----|-------------------------------|---------------------|--|
| Ethernet    | 無効  | HI=5, ACHL=3, 1 | 72.16.0    |     |                               |                     |  |
| R6232       | 無効  | HIE5, ACHLE2, R | sevittys1, |     |                               |                     |  |
|             |     |                 |            |     | D   1.00   522                |                     |  |
| ホスト         |     |                 | L          | ノード | ダウン                           | ノードダウン              |  |
| ノード         |     | ホスト名            | ステータス      |     |                               | IP7FUZ              |  |
| ローカル        |     | Main            | ノードダウン     |     | 192.168.10                    | 00.100, 172.16.0.10 |  |
| 27          |     | Rinji           | ノードダウン     |     | 192.168.100.110, 172.16.0.110 |                     |  |
| リソース        | グルー | 1               |            |     |                               |                     |  |
| 名前          | 1   | ローカルス           | ピアステ・      | 110 | アクティブ                         | 主要設定                |  |
| PT RESOURCE |     | 非アクティゴ          | 非アクティブ     |     | Main                          | ABItrue ASB true    |  |

手順5: ノードステータスが「アクティブ/スタンバイ」()になっていること、リソースグループステータスも「アクティブ/スタンバイ」()になっていることをご確認ください。

| タ ス                                     | 設定              |            |           |                              |  |
|-----------------------------------------|-----------------|------------|-----------|------------------------------|--|
| Ethernet 有効で正                           | HI=5, ACHL=3,   | 172.16.0   |           |                              |  |
| R5232 有効で正                              | HI=5, ACHL=2, / | dewith/S1, |           | _                            |  |
|                                         |                 |            | 0.517.517 | A                            |  |
| * 7 1                                   |                 | 1-8        | アクティゴ     | ノードスタンバイ                     |  |
| n A r                                   |                 |            |           | 7 17(22/11                   |  |
| ノード                                     | ホスト名            | ステータス      |           | IPTFUZ                       |  |
| ローカル                                    | Main            | ノードアクティフ   | 192.168.1 | 192.168.100.100, 172.16.0.10 |  |
| 27                                      | Rinji           | ノードスタンバイ   | 192.168.1 | 00.110,172.16.0.11           |  |
| リソースグルー                                 | -1              |            |           |                              |  |
| ,,,,,,,,,,,,,,,,,,,,,,,,,,,,,,,,,,,,,,, | -               | Luma m     |           | -to WEIGHT                   |  |
| 26月                                     | 1-716.7         | PP19-      | 70747-    | 主要設定                         |  |
| PT_RESOURCE                             | アクティブ           | スタンバイ      | Main      | ABI:true, ASB tru            |  |